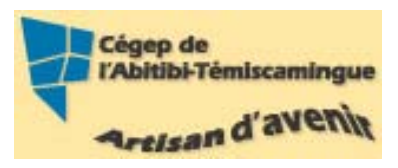

### **GUIDE Mots entrecroisés**

#### Table des matières

| 1. Créer un dictionnaire                                    | 2 |
|-------------------------------------------------------------|---|
| 2. Créer un grille                                          | 3 |
| 3. Partager les grilles                                     | 4 |
| Utiliser la grille avec le logiciel « Mots entrecroisés »   | 5 |
| Utiliser Internet.                                          | 6 |
| Utiliser une version imprimée de la grille (format papier). | 7 |
| 4. Bibliographie                                            | 8 |

# 1. Créer un dictionnaire

Avant de créer une grille, vous devez d'abord créer un recueil de mots et de définitions, le dictionnaire.

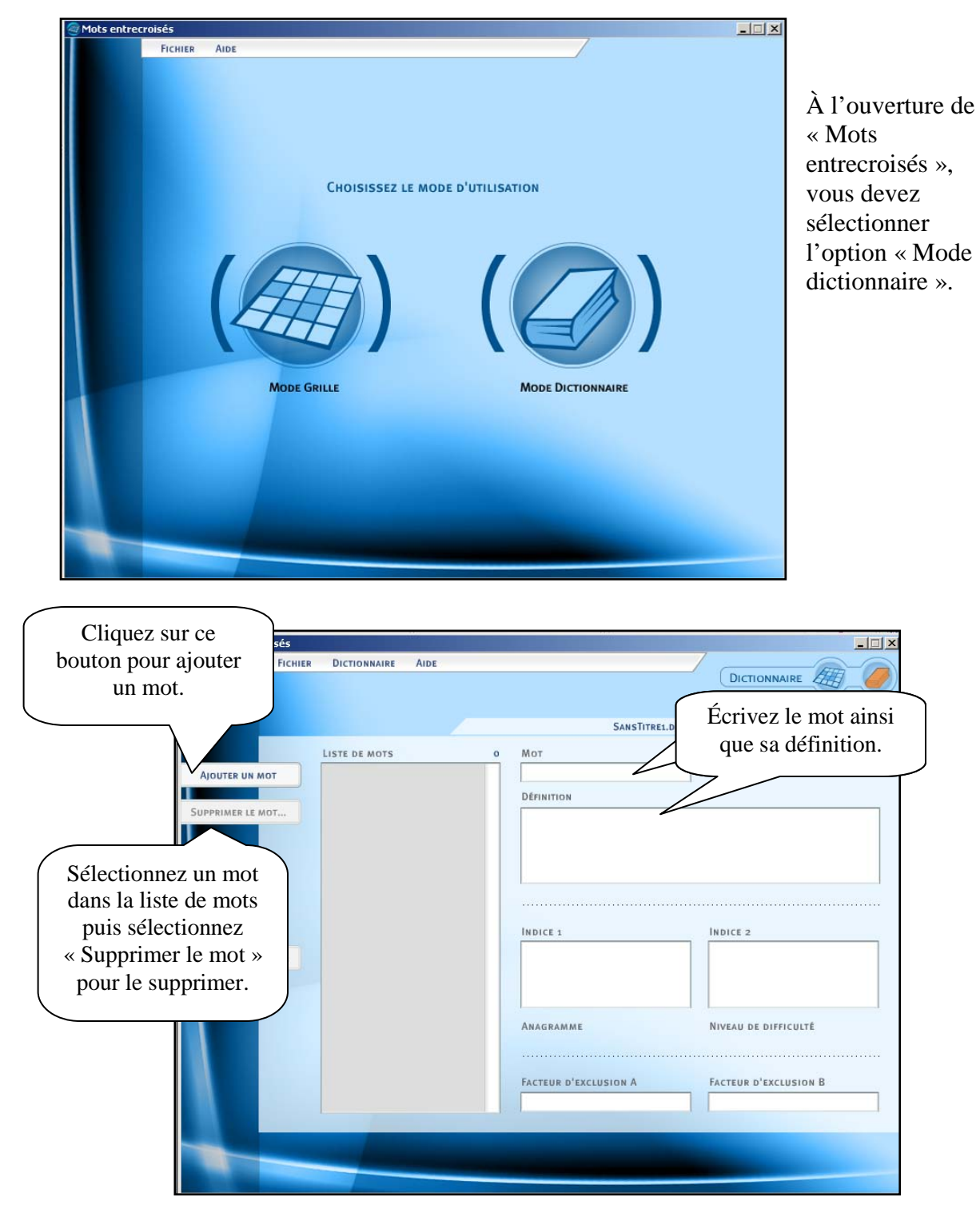

Une fois votre dictionnaire complété, vous devez l'enregistrer. Vous devez sélectionne le menu déroulant « Fichier » puis « enregistrer ».

| 🤓 Mots entrecro       | sés                       |          |                                                                                                    | ×                     |  |  |
|-----------------------|---------------------------|----------|----------------------------------------------------------------------------------------------------|-----------------------|--|--|
|                       | FICHIER DICTIONNAIRE AIDE |          |                                                                                                    |                       |  |  |
|                       | NOUVEAU DICTIONNAIRE      |          |                                                                                                    | DICTIONNAIRE          |  |  |
|                       | OUVRIR                    |          |                                                                                                    |                       |  |  |
| Pour enregistrer      | PERMER                    |          | SANSTITRE1.DICT                                                                                                    |                       |  |  |
| le dictionnaire       | ENREGISTRER               | 22       | Мот                                                                                                    | Mot converti          |  |  |
|                       | ENREGISTRER SOUS          | <u>-</u> | HARMONIQUE                                                                                                    | HARMONIQUE            |  |  |
|                       | IMPORTER UN ANCIEN FORMAT |          | DÉFINITION                                                                                                    |                       |  |  |
|                       | Préférences               |          | SON ACCESSOIRE AYANT DES FRÉQUENCES MULTIPLES DE CELLES DU SON<br>FONDAMENTAL ET QUI, SE SURAJOUTANT À CELUI-CI, CONTRUBUE AVEC                                                                                                    |                       |  |  |
| 4                     | IMPRIMER                  |          | d'autres λ former le timbre.                                                                                                    |                       |  |  |
|                       | QUITTER                   |          |                                                                                                    |                       |  |  |
|                       | HARMONIE                  | =        | INDICE 1                                                                                                    | INDICE 2              |  |  |
|                       | HARMONIEUX                |          |                                                                                                    |                       |  |  |
| GÉNÈRER UNE GRIL      | HANNONQUE                 |          |                                                                                                    |                       |  |  |
|                       | MUSICAL                   |          |                                                                                                    |                       |  |  |
|                       | MUSICALEMENT              |          |                                                                                                    |                       |  |  |
|                       | MUSICIEN                  |          | ANAGRAMME                                                                                                    | NIVEAU DE DIFFICULTÉ  |  |  |
|                       | MUSIQUE                   |          | AEHIMNOQRU                                                                                                    | 1                     |  |  |
|                       | MUSIQUETTE                |          | and the second second second second second second second second second second second second second second second                                                                                                    |                       |  |  |
|                       | NOTE                      |          | FACTEUR D'EXCLUSION A                                                                                                    | FACTEUR D'EXCLUSION B |  |  |
|                       | OCTAVE                    | •        |                                                                                                    |                       |  |  |
|                       |                           |          |                                                                                                    |                       |  |  |
|                       |                           |          |                                                                                                    |                       |  |  |
|                       |                           |          | The second division of the second division of the second division of |                       |  |  |
| and the second second |                           |          |                                                                                                    |                       |  |  |

# 2. Créer une grille

Dans votre mode dictionnaire, après avoir enregistré le dictionnaire, cliquez sur le bouton « Générer une grille ».

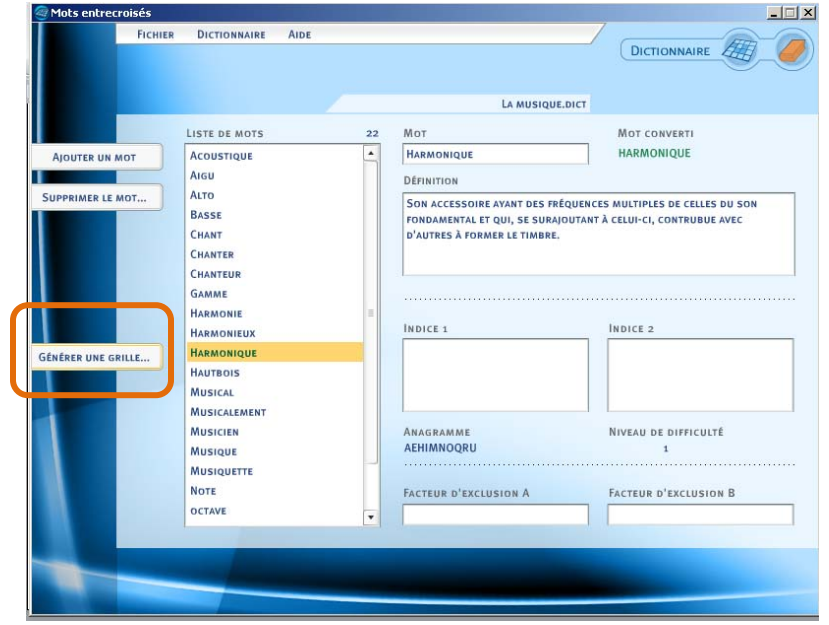

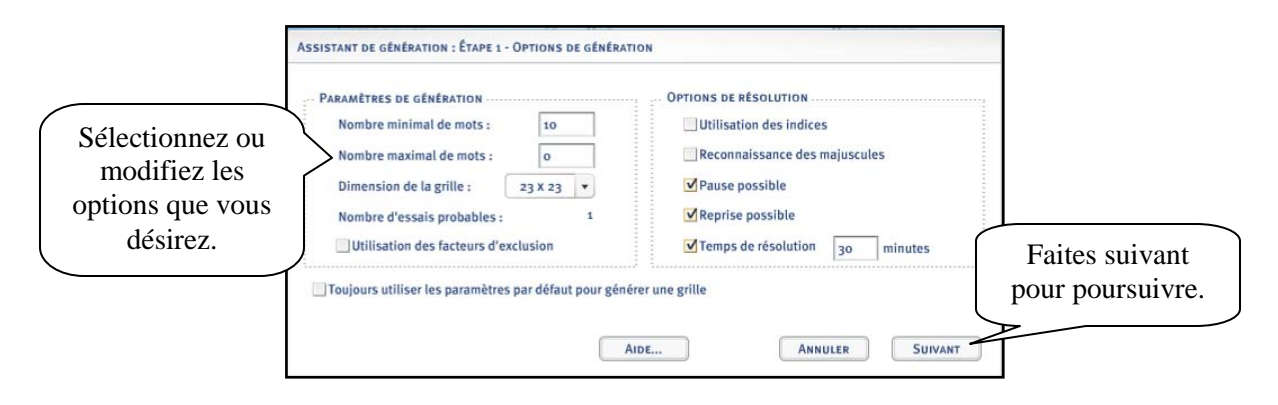

Il est important de noter que plus vous demandez un « Nombre minimal de mots », plus il sera difficile de générer la grille.

Le résultat s'affiche en vous donnant la visualisation de la grille et le nombre de mots qu'elle contient.

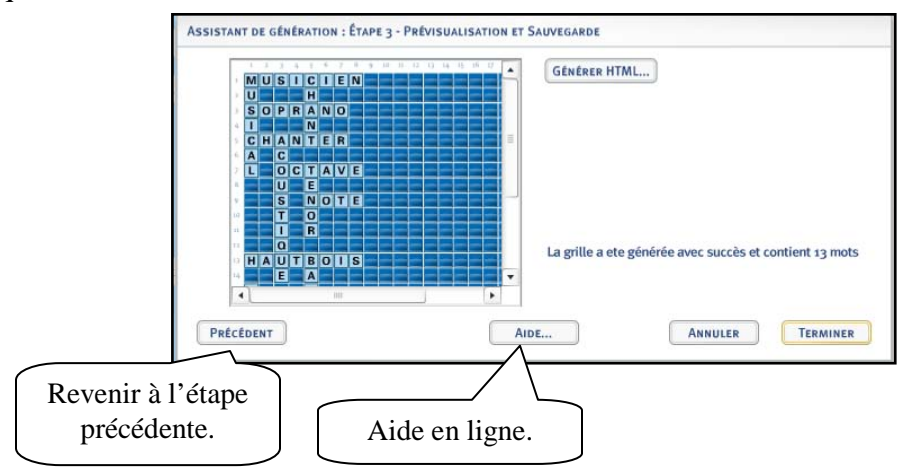

# 3. Partager les grilles

Lorsque la grille est générée, il est possible de choisir trois façons de le remettre aux étudiants :

- 1. Utiliser la grille avec le logiciel « Mots entrecroisés »;
- 2. Utiliser Internet;
- 3. Utiliser une version imprimée de la grille (format papier).

#### Utiliser la grille avec le logiciel « Mots entrecroisés ».

Pour utiliser cette méthode, il faut que tous les étudiants aient le logiciel « Mots entrecroisés » sur leur poste de travail. Il est possible de télécharger le logiciel gratuitement à partir du site du CCDMD.

Il faut, tout d'abord, enregistrer la grille. Utilisez le menu déroulant « Fichier ».

| 5                                                                                                    |                                                                                                    |                  | _ 🗆 🛛 🗙                                                                                                    |
|----------------------------------------------------------------------------------------------------|----------------------------------------------------------------------------------------------------|------------------|----------------------------------------------------------------------------------------------------|
| CHIER GRILLE AIDE                                                                                                    |                                                                                                    | GR               |                                                                                                    |
| OUVRIR                                                                                                    | SANSTITRE1.GRI                                                                                                    | ILLE             |                                                                                                    |
|                                                                                                    | 1 2 3 4 5 6 7 8 9 10 11 12                                                                                                    | 13 14 15 16 17 1 | 8 19 20 21 22 23                                                                                                    |
| Enregistrer<br>Enregistrer sous                                                                                                    |                                                                                                    |                  |                                                                                                    |
| IMPORTER UN ANCIEN FORMAT<br>Préférences                                                                                                    |                                                                                                    |                  |                                                                                                    |
| IMPRIMER                                                                                                    |                                                                                                    |                  |                                                                                                    |
| 0                                                                                                    |                                                                                                    |                  |                                                                                                    |
| de entre les mains d'un<br>généralement un roi                                                                                                    |                                                                                                    |                  |                                                                                                    |
| us les citoyens le sont                                                                                                    |                                                                                                    |                  |                                                                                                    |
| emblématique d'un<br>ocratique                                                                                                    |                                                                                                    |                  |                                                                                                    |
|                                                                                                    |                                                                                                    |                  |                                                                                                    |
| VALIDER<br>Enregistrer la grille                                                                                                    | Arrêt Pause Redémarr                                                                                                    | ER POINTS : O    | Temps écoulé : 07:38                                                                                                    |
| Enregistrer <u>d</u> ans : 🗀 Antiqu                                                                                                    | té 💌 🗲 🖻                                                                                                    | ) 💣 🎟 -          |                                                                                                    |
| Mes documents<br>récerts<br>Bureau<br>Mes documents<br>Poste de travail<br>Fevroits réseau<br>Internet de travail<br>Servoits réseau<br>Internet de travail | ier : SansTiteTugnite<br>All Files                                                                                                    | Enreg Annu       | jistrer<br>uler                                                                                                    |
|                                                                                                    | CHIER GRILE AIDE<br>NOUVEAU DICTIONNAIRE<br>OUVERU<br>ENREGISTRER<br>ENREGISTRER SOUS<br>IMPORTER UN ANCIEN FORMAT<br>PRÉFÉRENCES<br>IMPRIMER<br>QUITTER<br>de entre les mains d'un<br>généralement un roi<br>us les citoyens le sont<br>smblématique d'un<br>coratique<br>VALIDER<br>Enregistrer la grille<br>Enregistrer gans : Antiquit<br>Mes documents<br>iécents<br>Bureau<br>Mes documents<br>Bureau<br>Mes documents<br>Favoris réseau<br>Mes documents<br>Favoris réseau<br>Nom du fich<br>Lype : | CHIE GHLE AIDE   | CHER   GRUE   ADE     NUVEAU DICTIONNAIRE   SANSTITELLGRUE   GR     OUVERU   SANSTITELLGRUE   SANSTITELLGRUE     ENRECISTER   SUS   SANSTITELLGRUE   SANSTITELLGRUE     ENRECISTER   DUMARAN   Particular   SANSTITELLGRUE   SANSTITELLGRUE     ENRECISTER   DUMARAN   Particular   SANSTITELLGRUE   SANSTITELLGRUE     ENRECISTER   DUMARAN   SANSTITELLGRUE   SANSTITELLGRUE   SANSTITELLGRUE     Particular   SANSTITELLGRUE   SANSTITELLGRUE   SANSTITELLGRUE   SANSTITELLGRUE     ENRECISTER   DUMARAN   SANSTITELLGRUE   SANSTITELLGRUE   SANSTITELLGRUE   SANSTITELLGRUE     QUITTER   Sanstitue of Unit   Sanstitue of Unit   Sanstitue of Unit   Sanstitue of Unit   Sanstitue of Unit   Sanstitue of Unit     General gans   Anstiguét d.guilé   Anstituét d.guilé   Sanstitue of Unit   Sanstitue of Unit   Sanstitue of Unit     VALUER   Anstituét d.guilé   Anstituét d.guilé   Sanstitue of Unit   Sanstitue of Unit   Sanstitue of Unit     VALUER   Anstituét d.guilé   Anstituét d.guilé   Sanstitue of Unit   Sansti |

Par la suite, vous pouvez envoyer la grille par courrier ou la distribuer sur LÉA ou DECClic.

#### Utiliser Internet.

Pour publier la grille dans Internet, vous devez sélectionner le menu déroulant « Grille » puis « Générer HTML ».

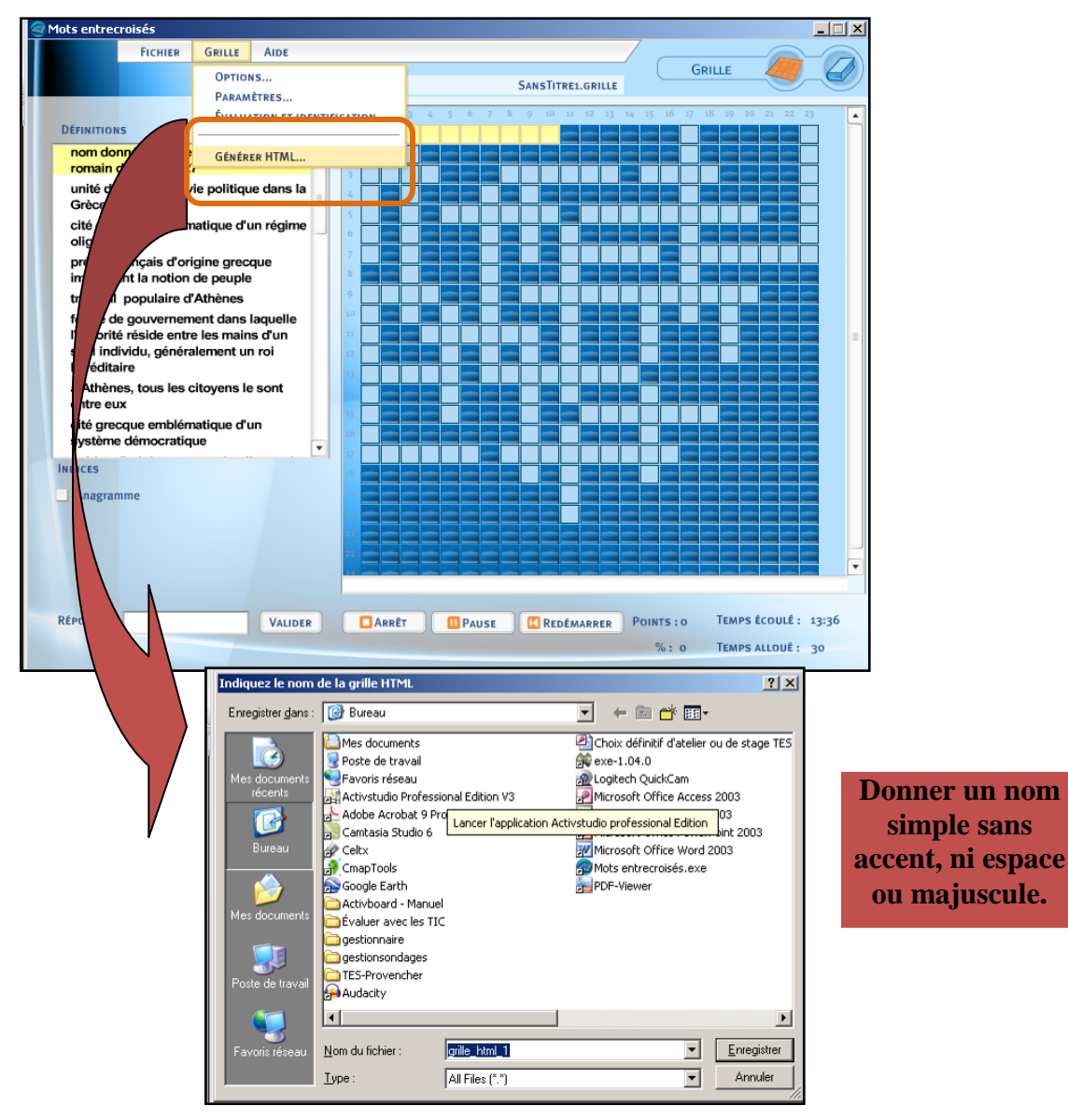

Vous avez qu'à téléverser le dossier créé vers un serveur Internet (serveur du Cégep, ProfWeb ou votre site personnel). Aussitôt le dossier téléversé, il vous suffit de donner l'adresse à vos étudiants.

#### Utiliser une version imprimée de la grille (format papier).

Pour imprimer la grille, vous devez sélectionner le menu déroulant «Fichier » puis « Imprimer ».

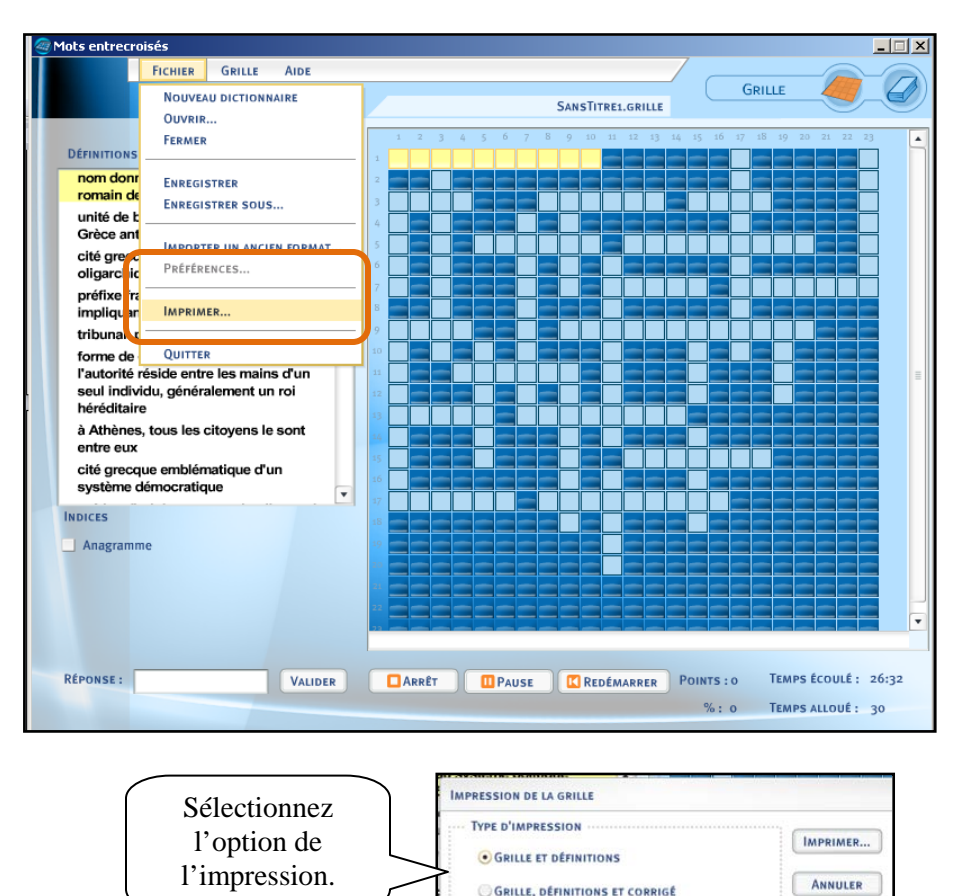

GRILLE REMPLIE, CORRIGÉ ET ÉVALUATION

#### 4. Bibliographie

CCDMD (2009). *Aide de Mots entrecroisés,* <u>http://www.ccdmd.qc.ca/ri/mots/doc/Manuel.pdf</u> (consulté le 5 août 2009)